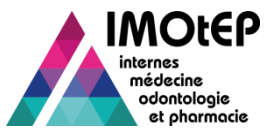

#### 1. Zoom sur la gestion des Demandes d'Agrément

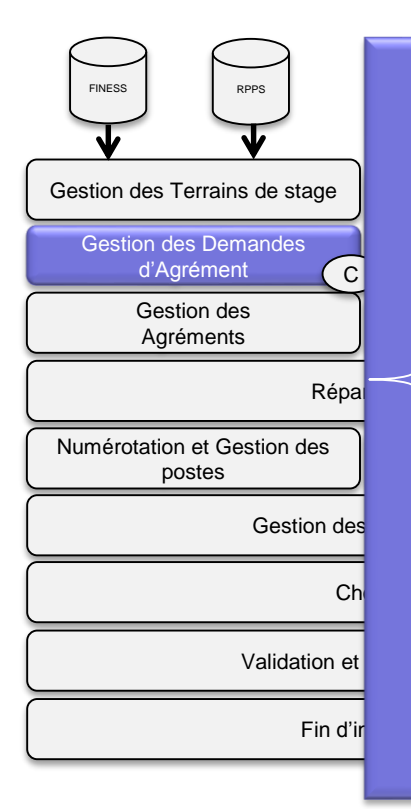

| * | Généralités sur les agrémentsp2                |
|---|------------------------------------------------|
| * | Le processus d'agrémentp3                      |
| * | Solliciter une demande de renouvellementp4     |
| * | Créer une demande d'agrément par               |
|   | renouvellementp7                               |
| * | Créer une nouvelle demande d'agrémentp10       |
| * | La fiche de demande d'agrémentp12              |
| * | Recherche d'une demande d'agrémentp19          |
| * | Saisie des avis en massep21                    |
| * | Organisation de la commission d'agrémentp23    |
| * | Saisie/ validation de la décision du DG ARSp26 |
| * | Annulation d'un refus d'agrémentp29            |
| * | Gestion d'un recoursp31                        |
| * | Suppression d'une demande d'agrémentp33        |

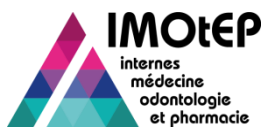

# 1.1 - Généralités sur les agréments

- Un agrément est défini par une formation d'agrément et :
  - ✤ Soit une discipline
  - Soit un DES
    - Avec possibilité de préciser une option DES et/ou un domaine et/ou un niveau
  - Soit un DESC
- Dans IMOtEP, le libellé « type d'agrément » est construit avec l'information la plus spécifique, à laquelle on ajoute éventuellement le niveau
  - Exemple : pour un terrain de stage dont l'agrément porte sur la formation d'agrément Médecine, le DES Hématologie et l'option Maladie du sang, le libellé de l'agrément sera « Maladie du sang »
- Un terrain de stage ne peut avoir qu'une seule demande d'agrément de même type et un seul agrément de même type en cours.

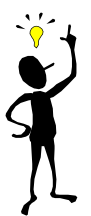

Les formations d'agrément sont : Médecine, Pharmacie, Odontologie, Biologie médiale et Chirurgie Orale.

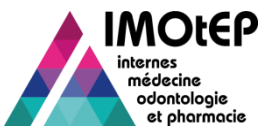

#### 1.2 - Le processus d'agrément

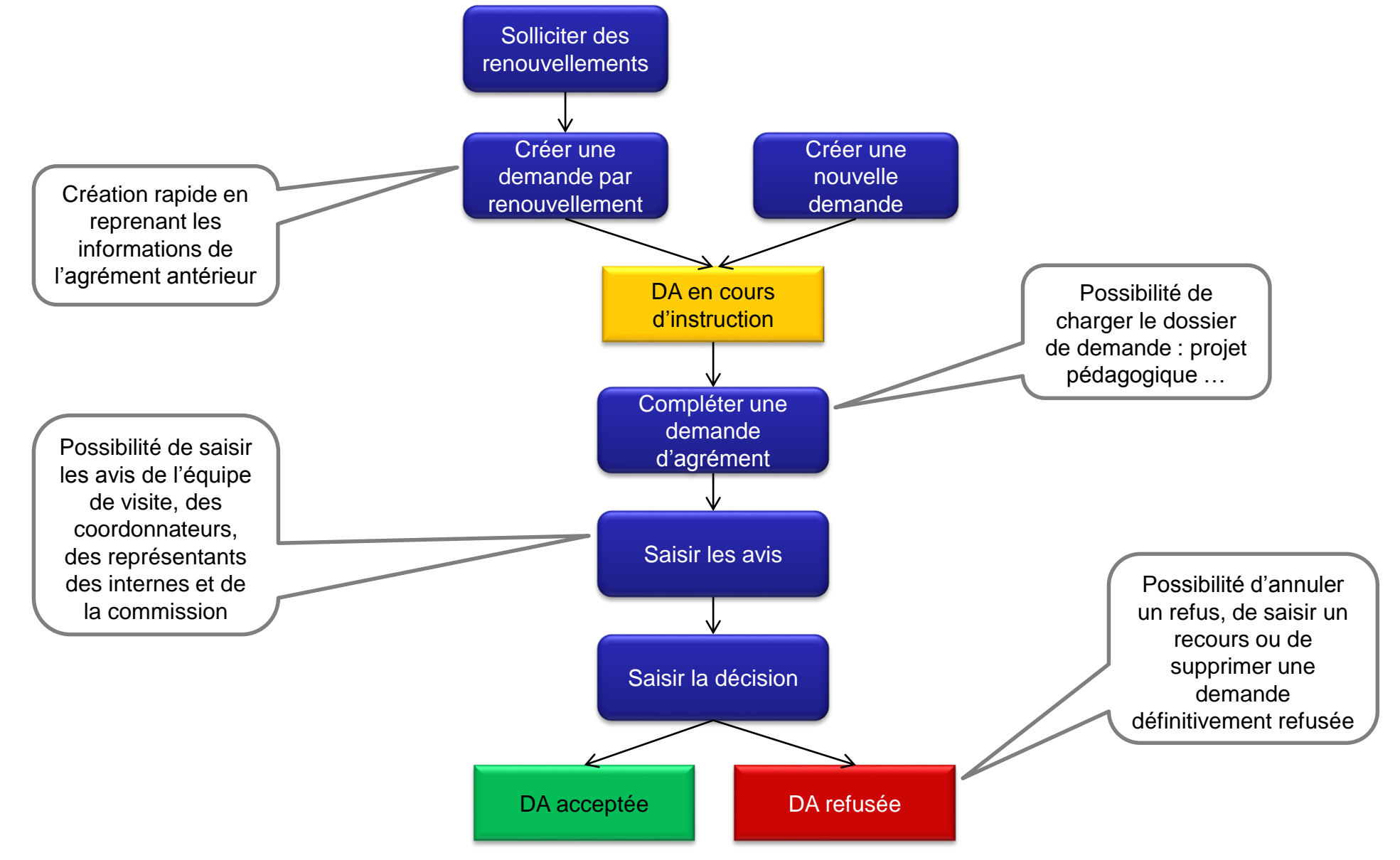

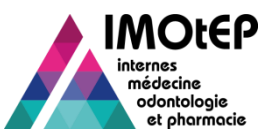

# 1.3 - Solliciter une demande de renouvellement (1/3)

- Cette fonctionnalité a pour but de proposer aux terrains de stage dont l'agrément arrive à échéance le semestre prochain ou le semestre d'après, de renouveler leur agrément
  - La sollicitation peut porter sur un agrément ou un ensemble d'agréments (pour un même terrain ou un même établissement)
  - ✤ La sollicitation peut se faire via courriel ou courrier
- Dans le menu 'Gestion des agréments' et le sous-menu 'Sollicitation de renouvellement', ouvrir l'écran 'Renouvellement des agréments'
- Effectuer une recherche des agréments
- Sélectionner les agréments dont vous souhaitez proposer le renouvellement
- > Choisir le type de regroupement (par terrain, par établissement ou sans regroupement)
- Lancer l'envoi par courrier, éditer la liste en PDF et les étiquettes pour les envois postaux, ou l'exporter au format CSV.

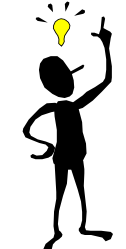

Vous pouvez utiliser des filtres supplémentaires : ancienneté de l'agrément, agréments refusés ... Les boutons 'Envoyer par courriel', 'Exporter' et 'Editer' ne peuvent être utilisés que si un filtre a été choisi. A défaut il faut utiliser les boutons génériques au niveau du tableau.

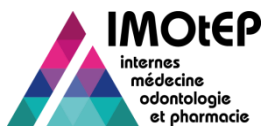

RÉPUB Ministè

#### 1.3 - Solliciter une demande de renouvellement (2/3)

| egalité - Fraternité<br>QUE FRANÇAISE<br>charge de la Sante | IMOtEP                                       |                                 | internes<br>médecine<br>et phormocie | 2                                     |                |                                 |   |   |
|-------------------------------------------------------------|----------------------------------------------|---------------------------------|--------------------------------------|---------------------------------------|----------------|---------------------------------|---|---|
| métiers 👻 Gestion d                                         | des agréments Préparation de l'offre de post | tes Préparation des choix 🝷     | Choix   Gestion d'internat           |                                       |                |                                 |   |   |
| Agréme                                                      | nts 🔸                                        |                                 |                                      |                                       |                |                                 |   |   |
| Sollicitat                                                  | tion de renouvellements                      |                                 |                                      |                                       |                |                                 |   |   |
| Numéro de demande prépara                                   | tion de la commission d'agrément             |                                 |                                      |                                       |                |                                 |   |   |
| : Saisie d                                                  | es avis et décisions                         |                                 |                                      |                                       |                |                                 |   |   |
| Agrément antérieur :                                        |                                              | Type de terrain de stage :      |                                      |                                       |                |                                 |   |   |
| Formation d'agrément * :                                    | M - Médecine                                 | Numéro du terrain de stage<br>: |                                      |                                       | (2)            |                                 |   |   |
| Discipline :                                                | 001 - MEDECINE GENERALE                      | Nom du terrain de stage :       | Costion dos paróments > Sellio       | itation de renouvellements            | <u> </u>       |                                 |   |   |
| DES :                                                       | 098 - MEDECINE GENERALE                      | Numéro établissement :          | Gestion des agrements + Sonic        | atation de renouvementents            |                |                                 |   |   |
| Option DES :                                                |                                              | Nom de l'établissement :        | Recherche d'agréments                |                                       |                |                                 |   |   |
| Domaine :                                                   |                                              | Numéro entité juridique :       | Numéro de demande d'agrément<br>:    |                                       |                |                                 |   |   |
| Nom de l'entité juridique :                                 |                                              |                                 | Agrément antérieur :                 |                                       |                | Type de terrain de stage :      |   |   |
| DESC :                                                      |                                              | Interrégion :                   | - Agreenen and and a second          | 0                                     |                | Type de tenant de stage :       |   |   |
| Premier semestre :                                          | · · · · · · · · · · · · · · · · · · ·        | Subdivision :                   | Formation d'agrément * :             | M - Médecine                          |                | Numéro du terrain de stage<br>: |   |   |
| Dernier semestre :                                          |                                              | Département :                   | Discipline :                         | 001 - MEDECINE GENERALE               |                | Nom du terrain de stage :       |   |   |
|                                                             |                                              |                                 | DES :                                | 098 - MEDECINE GENERALE               |                | Numéro établissement :          |   |   |
| Durée de l'agrément :                                       |                                              | ARS :                           | Option DES :                         |                                       |                | Nom de l'établissement :        |   |   |
| Statut d'agrément :                                         | En cours                                     |                                 | Domaine :                            |                                       |                | Numéro entité juridique :       |   |   |
| Changement de responsable :                                 |                                              |                                 | Nom de l'entité juridique :          |                                       |                |                                 |   |   |
|                                                             | Rechercher Réin                              | itialiser les critères          | DESC :                               |                                       |                | Interrégion :                   |   |   |
|                                                             |                                              |                                 | Premier semestre :                   |                                       |                | Subdivision :                   | - |   |
| Administration                                              | Contact Mentions légales                     | Infocentre                      | Aide                                 |                                       |                |                                 |   | _ |
|                                                             |                                              |                                 | Dernier semestre :                   | · · · · · · · · · · · · · · · · · · · |                | Département :                   | • |   |
|                                                             |                                              |                                 |                                      |                                       |                |                                 | - |   |
|                                                             |                                              |                                 | Durée de l'agrément :                |                                       |                | ARS :                           |   |   |
|                                                             |                                              |                                 | Statut d'agrément :                  | En cours                              |                |                                 |   |   |
|                                                             |                                              |                                 | Changement de responsable :          |                                       |                |                                 |   |   |
|                                                             |                                              |                                 |                                      |                                       |                |                                 |   |   |
|                                                             |                                              |                                 |                                      | Reche                                 | ercher Réiniti | aliser les critères             |   |   |

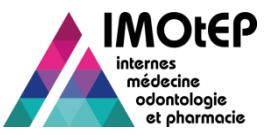

#### 1.3 - Solliciter une demande de renouvellement (3/3)

|               | Agrément<br>antérieur | Premier<br>semestre | Dernier<br>semestre \$ | Durée de<br>l'agrément<br>≎ | Formation<br>d'agrément<br>≎ | Type d'agrément ≎                   | Statut<br>≎ | Numéro<br>du terrain<br>de stage<br>\$ |
|---------------|-----------------------|---------------------|------------------------|-----------------------------|------------------------------|-------------------------------------|-------------|----------------------------------------|
|               | 1er agrément          | mai 2014            | mai 2015               | 1                           | Pharmacie                    | ANA-CYTO-PATHO                      | En cours    | 52000002                               |
| 1             | 1er agrément          | mai 2014            | mai 2019               | 5                           | Pharmacie                    | PHARMACIE HOSP / PHARMA CLINIQUE    | En cours    | 4008                                   |
|               | 1er agrément          | mai 2014            | mai 2019               | 5                           | Pharmacie                    | PHARMACIE INDUS / PREPA ET CONTROLE | En cours    | 4012                                   |
|               | 1er agrément          | mai 2014            | mai 2019               | 5                           | Pharmacie                    | PHARMACIE INDUS / PREPA ET CONTROLE | En cours    | 4016                                   |
|               | 1er agrément          | mai 2014            | mai 2019               | 5                           | Pharmacie                    | PHARMACIE HOSP / PHARMA CLINIQUE    | En cours    | 4009                                   |
|               | 1er agrément          | mai 2014            | mai 2019               | 5                           | Pharmacie                    | PHARMACIE HOSP / PHARMA CLINIQUE    | En cours    | 4012                                   |
|               | 1er agrément          | novembre 2014       | mai 2015               | 1                           | Pharmacie ANA-CYTO-PATHO     |                                     | En cours    | 52000002                               |
|               | 1er agrément          | novembre 2014       | novembre 2015          | 1                           | Pharmacie                    | BIO.SPECIALISEE / STERILISATION     | En cours    | 82000012                               |
|               | 1er agrément          | novembre 2014       | novembre 2019          | 5                           | Pharmacie                    | CANCERO. MED.                       | En cours    | 82001273                               |
|               | 1er agrément          | novembre 2014       | novembre 2019          | 5                           | Pharmacie                    | PHARMACIE                           | En cours    | 94000001                               |
| e de          | e regroupemer         | ıt                  | Renouvy                | sur 2 (No                   | mbre de résult               | ats : 11) 💽 💓 10 💌                  |             |                                        |
| émei<br>re po | nt<br>our les listes_ | •                   | stage                  |                             |                              | établissement                       | _           |                                        |

1 – Solliciter les renouvellements par courriels

2 – Exporter les agréments arrivant à échéance sous Excel

3 – Editer la liste des agréments sous pdf + générer les étiquettes pour les envois postaux

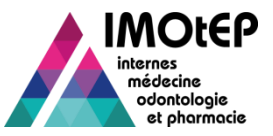

# 1.4 - Créer des demandes d'agrément par renouvellement (1/3)

- Cette fonctionnalité vous permet de gagner du temps en créant des demandes d'agrément à partir d'agréments en cours pour lesquels des demandes de renouvellement ont été effectuées
  - Les nouvelles demandes sont pré-alimentées avec des informations issues des agréments
- Dans le menu 'Gestion des agréments' et le sous-menu 'Création de demandes d'agrément', ouvrir l'écran 'Création de demande par renouvellement'
- Effectuer une recherche des agréments
- Sélectionner les agréments à renouveler
- Cliquer sur le bouton 'Création des demandes d'agrément'
- Sélectionner le semestre de début d'agrément et valider
  - Les demandes d'agrément sont créées au statut 'En cours d'instruction' avec une durée de 5 ans par défaut
  - Sont récupérés de l'agrément en cours : le type d'agrément, le nombre de poste, le terrain de stage, le responsable de l'agrément (sauf si l'indicateur 'changement de responsable' est renseigné), les observations ...

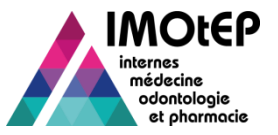

# 1.4 - Créer des demandes d'agrément par renouvellement (2/3)

| I M O t E P                                                                                                    | internes<br>médecine<br>odontologie<br>et phormacie |                                                     |                                 |                       |
|----------------------------------------------------------------------------------------------------|-----------------------------------------------------|-----------------------------------------------------|---------------------------------|-----------------------|
| Agréments       Gestion des agréments       Préparation de l'offre de postes       Préparation         Agréments       Sollicitation de renouvellements       Sollicitation de demandes d'agréments       Demande par renouvellen         Mun type de regroi       Création de demandes d'agréments       Demande par renouvellen         Recherche d'agrém       Préparation de la commission d'agrément       Première demande | n des choix   Choix   Gestion d'internat            | 2                                                   |                                 |                       |
| Agrément antérieur : Type de terr                                                                                                    | in de stage :                                       | éation de demandes d'agréments > Demande par renouv | ellement                        |                       |
| Discipline : Nom du terr                                                                                                    | in de stage : Recherche d'agréments                 |                                                     |                                 |                       |
| DES : Numéro éta                                                                                                    | lissement : Numéro de demande<br>d'agrément :       |                                                     |                                 |                       |
| Option DES : Nom de l'étr                                                                                                    | blissement : Agrément antérieur :                   | • • •                                               | Type de terrain de stage :      |                       |
| Domaine : Numéro enti                                                                                                    | é juridique :<br>Formation d'agrément * :           | P - Pharmacie                                       | Numéro du terrain de<br>stage : |                       |
|                                                                                                    | Discipline :                                        |                                                     | Nom du terrain de stage :       |                       |
|                                                                                                    | DES :                                               |                                                     | Numéro établissement :          |                       |
|                                                                                                    | Option DES :                                        |                                                     | Nom de l'établissement :        |                       |
|                                                                                                    | Domaine :                                           |                                                     | Numéro entité juridique :       |                       |
|                                                                                                    | Niveau :                                            | Niveau Niveau Niveaux 1 et                          | Nom de l'entité juridique :     |                       |
|                                                                                                    | DESC :                                              |                                                     | Interrégion :                   | I - RH-ALPES AUVERGNE |
|                                                                                                    | Premier semestre :                                  |                                                     | Subdivision :                   |                       |
|                                                                                                    | Dernier semestre :                                  |                                                     | Département :                   | 2                     |
|                                                                                                    | Durée de l'agrément :                               |                                                     | ARS :                           | 2                     |
|                                                                                                    | Statut d'agrément :                                 | En cours                                            |                                 |                       |
|                                                                                                    | Changement de responsable :                         | •                                                   |                                 |                       |
|                                                                                                    |                                                     | Rechercher Réinitial                                | liser les critères              |                       |

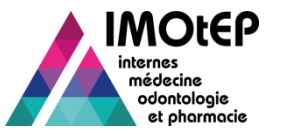

3

# 1.4 - Créer des demandes d'agrément par renouvellement (3/3)

|   | Premier<br>semestre | Dernier<br>semestre 🗘 | l'agrément<br>≎ | d'agrément | Niveau<br>\$                | Type d'agrément 🗘                   | Statut<br>\$ | N° terrain<br>≎ | N¢              |          |
|---|---------------------|-----------------------|-----------------|------------|-----------------------------|-------------------------------------|--------------|-----------------|-----------------|----------|
|   |                     |                       |                 |            |                             |                                     |              |                 | tes             |          |
|   | mai 2014            | mai 2019              | 5               | Pharmacie  |                             | PHARMACIE HOSP / PHARMA CLINIQUE    | En cours     | 4008            | BC              |          |
|   | mai 2014            | mai 2019              | 5               | Pharmacie  |                             | PHARMACIE INDUS / PREPA ET CONTROLE | En cours     | 4012            | RC              |          |
|   | mai 2014            | mai 2019              | 5               | Pharmacie  |                             | PHARMACIE INDUS / PREPA ET CONTROLE | En cours     | 4016            | BA              |          |
|   | mai 2014            | mai 2019              | 5               | Pharmacie  |                             | PHARMACIE HOSP / PHARMA CLINIQUE    | En cours     | 4009            | MÞ              |          |
|   | mai 2014            | mai 2019              | 5               | Pharmacie  |                             | PHARMACIE HOSP / PHARMA CLINIQUE    | En cours     | 4012            | RC              |          |
|   | novembre 2014       | mai 2015              | 1               | Pharmacie  | Niveau 2                    | ANA-CYTO-PATHO                      | En cours     | 52000002        | tes             |          |
|   | novembre 2014       | novembre 2015         | 1               | Pharmacie  |                             | BIO.SPECIALISEE / STERILISATION     | En cours     | 82000012        |                 |          |
|   | novembre 2014       | novembre 2019         | 5               | Pharmacie  |                             | CANCERO. MED.                       | En cours     | 82001273        | СН              |          |
|   | novembre 2014       | mai 2019              | 1               | Pharmacie  | Niveau 1                    | PHARMACIE                           | En cours     | 4010            | КL <sub>—</sub> |          |
|   |                     |                       | • • •           | sur 1 (l   | Nombre de ré<br>les demande | s d'agréments                       | noix du se   | emestre de      | e travai        | il       |
|   |                     |                       |                 |            |                             | -                                   | Semestr      | re de trava     | il :            |          |
| L | Vouc                |                       | inci cr         | áar da     | C                           |                                     |              | Vali            | der             | Mai 2015 |
| I | vous p              | ouvez a               | INSI CI         | eer de     | S                           |                                     |              |                 | _               | Novembre |

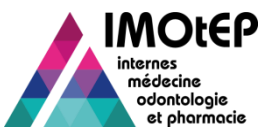

# 1.5 - Créer une nouvelle demande d'agrément (1/2)

- Vous pouvez également créer une nouvelle demande d'agrément ex-nihilo : nouveau terrain de stage, demande d'agrément de type différent ...
- > Dans l'écran de recherche d'une demande d'agrément, cliquer sur le bouton 'Créer'
- Choisir la formation d'agrément et le type parmi discipline / DES / DESC
- Selon la sélection, choisir une discipline, un DES (et éventuellement une option DES, un domaine et/ou un niveau) ou un DESC et valider
- > Choisir un terrain de stage actif et dans son périmètre géographique et valider
- Une fois la fiche de demande d'agrément ouverte, compléter les données obligatoires
  - Certaines données sont initialisées à partir du terrain de stage : postes budgétés, responsable ...
- Valider la création

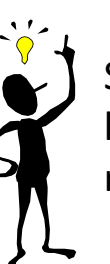

S'il existe un agrément 'en cours' sur le terrain de stage et pour le même type d'agrément, le système propose de faire un renouvellement.

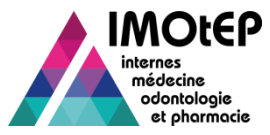

# 1.5 - Créer une nouvelle demande d'agrément (2/2)

| I M O                                                                                                    | OtEP                                                                      | 2 1                                            |                                |
|----------------------------------------------------------------------------------------------------|---------------------------------------------------------------------------|------------------------------------------------|--------------------------------|
| Objets métiers 👻 Gestion des agréments Préparation de l'off                                                                                                    | fre de postes Prénaration des choix 👻 Choix 👻 Gestion d'internat          | -                                              |                                |
| Agréments                                                                                                    | Demandes d'agréments                                                      |                                                |                                |
| Sollicitation de renouvellements                                                                                                    | Anrámante                                                                 |                                                |                                |
| Numéro de demande · Préparation de la commission d'agrément >                                                                                                    |                                                                           |                                                |                                |
| Agrément antérieur : Saisie des avis et décisions →                                                                                                    | Type de terrain de stage :                                                |                                                |                                |
| Formation d'agrément :                                                                                                    | Numéro du terrain de stage     :                                          | Gestion des agréments > Création de demandes d | l'agréments ▶ Première demande |
| Discipline : 005 - PSYCHIATRIE                                                                                                    | Nom du terrain de stage :                                                 |                                                |                                |
| DES: 027 - PSYCHIATRIE                                                                                                    | Numéro établissement :                                                    |                                                |                                |
| Option DES :                                                                                                    | Nom de l'établissement :                                                  | Formation d'agrément * :                       | M - Médecine                   |
| Domaine :                                                                                                    | Numéro entité juridique :                                                 | Agrément de type * :                           | Discipline  DES DESC           |
| Niveau : Niveau Niveau Ni | Niveaux 1 et Nom de l'entité juridique :<br>2                             |                                                |                                |
| DESC :                                                                                                    | Interrégion :                                                             | Discipline :                                   | SPECIALITES MED.               |
| Premier semestre :                                                                                                    | Subdivision : LY - LYON                                                   | DES *:                                         | 003 - CARDIO-MAL VASI          |
| Dernier semestre :                                                                                                    | Département :                                                             |                                                |                                |
| Durée de l'agrément :                                                                                                    | ARS :                                                                     | Numéro du terrain de stage :                   | 4009 Choix terrain de stage    |
| Statut demande d'agrément : En cours d'instruction                                                                                                    |                                                                           |                                                | Valider Annuler                |
| Créer Rechercher Réinitialiser les critères                                                                                                    | Saisir des avis Valider et saisir la décision du DG ARS Saisir le recours |                                                |                                |
| -Résultats                                                                                                    |                                                                           |                                                |                                |
| Liste des demandes d'agrément                                                                                                    | Gestion des agrements  Création de demandes d'ag                          | grements 🕨 Premiere demande                    |                                |
| Actions 💽 🛐 🔀 Afficher / Masquer les colonnes                                                                                                    | Création d'une demande d'agrément                                         |                                                | -                              |
|                                                                                                    | Formation d'agrément * :                                                  | •                                              |                                |
|                                                                                                    | Agrément de type * :                                                      | Discipline DES DESC                            |                                |
| 2                                                                                                    |                                                                           | Valider                                        |                                |
| -                                                                                                    |                                                                           |                                                | -                              |

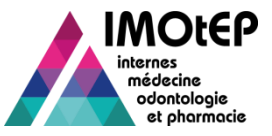

La fiche d'une demande d'agrément est composée :

- D'une partie haute descriptive (type d'agrément, durée, nombre de postes, terrain de stage ...)
- D'une partie basse avec trois onglets :
  - Onglet « Responsable » : coordonnées du responsable
  - Onglet « Avis et décision » : avis et décision du DG ARS, recours le cas échéant et historique de la demande antérieure s'il y a lieu
  - Onglet « Questionnaire type » : permet de télécharger dans l'application les différents documents du dossier de demande et de renseigner des éléments sur la complétude du dossier.

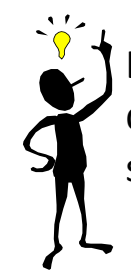

Le numéro de Demande d'agrément est composé du numéro du terrain de stage suivi du numéro de la demande. Ce numéro sera transmis à l'agrément en cas d'acceptation.

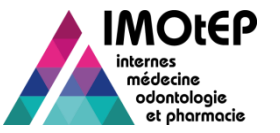

# 1.6 - La fiche de demande d'agrément (2/7)

| <ul> <li>Gestion des agréments          <ul> <li>Agréments</li> <li>Agréments</li> <li>Consultation de la demande d'agrér</li> </ul> </li> </ul> | Demandes d'agréments nent N° 820000150001              |                                     | Partie haute de fiche d'agréme | la<br>nt           |
|----------------------------------------------------------------------------------------------------|--------------------------------------------------------|-------------------------------------|--------------------------------|--------------------|
| La dernière modification sur cette demande                                                                                                    | d'agrément a été effectuée par David Ressayre le 11/02 | 2/2015.                             |                                |                    |
| Origine de la demande d'agrément :                                                                                                    | 1ère demande d'agrément                                | Type d'agrément : MEDECINE O        | GENERALE                       |                    |
| Numéro du terrain de stage :                                                                                                    | 82000039                                               | Formation d'agrément : M - Médecine | e                              |                    |
| Nom du terrain de stage :                                                                                                    | OA DES Médecine Géné                                   | Discipline : 001 - MEDEC            | CINE GENEF                     |                    |
| ARS :                                                                                                    | 82 - RHONE-ALPES                                       | DES : 098 - MEDEC                   | CINE GENER                     |                    |
| Subdivision :                                                                                                    | LY - LYON                                              | Option DES :                        |                                |                    |
| Type de terrain de stage :                                                                                                    | Autre Organisme                                        | Domaine :                           |                                | Partie basse de la |
| Statut :                                                                                                    | En c Responsable Avis et Décisions                     | Questionnaire type                  |                                | fiche d'agrément   |
| Nombre de postes :                                                                                                    | 3Coordonnées                                           |                                     |                                |                    |
| Date de demande :                                                                                                    | 14/0 Identité du responsable de stage :                |                                     | Luc                            |                    |
| Durée de l'agrément :                                                                                                    | [1 an                                                  |                                     |                                |                    |
| Date de semestre applicable :                                                                                                    | Nov. Adresse :                                         |                                     |                                |                    |
|                                                                                                    | Code postal :                                          |                                     |                                |                    |
|                                                                                                    | Ville :                                                |                                     |                                |                    |
|                                                                                                    | Téléphone :                                            |                                     |                                |                    |
|                                                                                                    | Fax :                                                  |                                     |                                |                    |
|                                                                                                    | Mél :                                                  |                                     |                                |                    |
|                                                                                                    | Observations :                                         |                                     |                                |                    |
|                                                                                                    |                                                        |                                     |                                |                    |
|                                                                                                    |                                                        | Modifier 0 SFerm                    | ner -                          |                    |

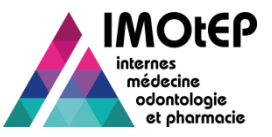

# 1.6 - Compléter une demande d'agrément (3/7)

- Une fois la demande d'agrément créée, toutes les informations sont modifiables, sauf :
  - Les informations relatives au type d'agrément : formation, discipline, DES, DESC ...
  - Les informations relatives au terrain de stage : numéro de terrain, type de terrain, établissement ...
- Vous pouvez donc modifier ou compléter :
  - La durée de l'agrément et le premier semestre d'application
  - Le nombre de postes (utile pour la répartition)
  - Le caractère CHU / SASPAS de l'agrément
  - Les informations sur le responsable de l'agrément
    - Sauf pour les stages praticiens
  - Les avis et la décision du DG
  - Les éventuels recours
  - Les pièces du dossier : onglet « questionnaire type »

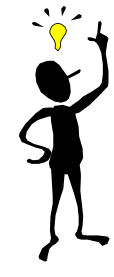

Vous ne pouvez plus modifier une demande d'agrément si elle n'est plus en cours d'instruction (sauf les pièces jointes du dossier et les observations)

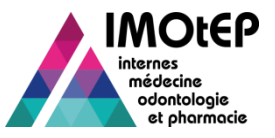

# 1.6 - Compléter une demande d'agrément (4/7)

#### L'onglet « questionnaire type » permet de renseigner le dossier :

- Indicateur de complétude
- Projet pédagogique
- Description du lieu de stage, description des moyens mis à disposition, de l'encadrement, de l'activité de recherche et de publication
- Preuve d'exercice professionnel depuis au moins 3 ans
- Accréditations
- Avis écrits du coordonnateur et des représentants des internes,
- Avis du conseil départemental de l'ordre des médecins
- Formulaire détaillé
- Rapport de visite

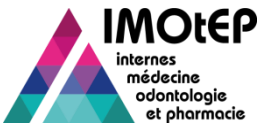

# 1.6 - Compléter une demande d'agrément (5/7)

| Responsable Avis et Décisions Questionnaire type                       |                                                                   |
|------------------------------------------------------------------------|-------------------------------------------------------------------|
| Etat de complétude du dossier :                                        | Complet Incomplet Non renseigné                                   |
| Projet pédagogique :                                                   | Pièce jointe :<br>Parcourir Aucun fichier sélectionné.<br>Ajouter |
| Description du lieu de stage :                                         | Pièce jointe :<br>Parcounir Aucun fichier sélectionné.<br>Ajouter |
| Description des moyens mis à disposition :                             | Pièce jointe :<br>Parcourir Aucun fichier sélectionné.<br>Ajouter |
| Description de l'encadrement :                                         | Pièce jointe :<br>Parcounir Aucun fichier sélectionné.<br>Ajouter |
| Description de l'activité de recherche et publication :                | Pièce jointe :<br>Parcounir Aucun fichier sélectionné.<br>Ajouter |
| Avis écrit du coordonnateur :                                          | Pièce jointe :<br>Parcourir Aucun fichier sélectionné.<br>Ajouter |
| Avis écrit du représentant des internes :                              | Pièce jointe :<br>Parcounr Aucun fichier sélectionné.<br>Ajouter  |
| Accréditation de la valeur formatrice par un organisme<br>d'agrément : | Pièce jointe :<br>Parcounir Aucun fichier sélectionné.<br>Ajouter |
| Preuve d'exercice professionnel depuis au moins trois<br>ans :         | Pièce jointe :<br>Parcourir Aucun fichier sélectionné.<br>Ajouter |

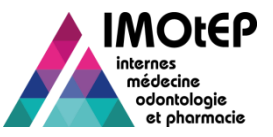

# 1.6 - Compléter une demande d'agrément (6/7)

- La saisie des avis et décision peut se faire de manière unitaire dans cet écran. Il est possible de les saisir pour :
  - L'équipe mixte de visite
  - Les représentants des internes
  - Le coordonnateur
  - La commission
  - Le DG ARS

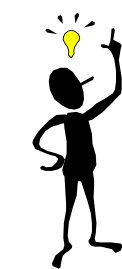

Si l'avis est défavorable, la saisie d'un motif est obligatoire pour le coordonnateur, la commission et le DG. Dans l'application, seule la décision du DG ARS est obligatoire.

- Si la demande porte sur deux niveaux, les avis sont à saisir pour chacun des niveaux.
- La décision du DG ARS est pré-alimentée avec l'avis de la commission si la date de décision du DG ARS n'est pas renseignée
- A la validation, si la date de décision du DG ARS est renseignée et que la décision est 'Favorable', un agrément est créé.

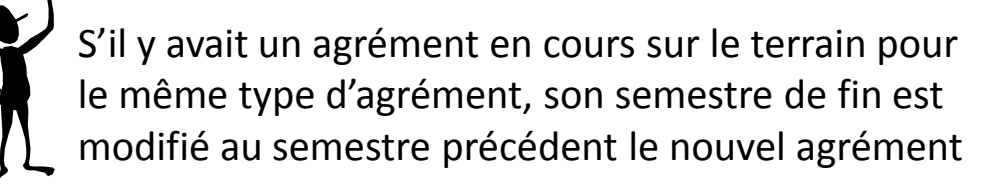

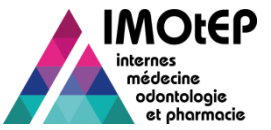

# 1.6 - Compléter une demande d'agrément (7/7)

| Responsable Avis et Décisions Questionnaire type |                                                                |
|--------------------------------------------------|----------------------------------------------------------------|
| - Avis et Décisions                              |                                                                |
| Avis de l'équipe de visite                       |                                                                |
| Favorable Défavorable 💿 Non renseigné            | Pièce jointe : Parcourir Aucun fichier sélectionné.<br>Ajouter |
| Avis du représentant des internes                |                                                                |
| Favorable Défavorable 💿 Non renseigné            | Pièce jointe : Parcourir Aucun fichier sélectionné.<br>Ajouter |
| Avis du coordonnateur                            |                                                                |
| Favorable 🔵 Défavorable 💿 Non renseigné          | Pièce jointe : Parcourir Aucun fichier sélectionné.<br>Ajouter |
| Durée :                                          |                                                                |
| Avis de la commission d'agrément                 |                                                                |
| Favorable 🔵 Défavorable 💿 Non renseigné          | Pièce jointe : Parcourir Aucun fichier sélectionné.<br>Ajouter |
| Durée :                                          |                                                                |

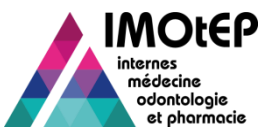

# 1.7 - Rechercher une demande d'agrément (1/2)

- Dans le menu 'Gestion des agréments' et le sous-menu 'Agréments', ouvrir l'écran « Demande d'agrément »
- > Saisir les critères de recherche
  - Vous pouvez distinguer les nouvelles demandes d'agréments des renouvèlements
- > Cliquer sur Rechercher, la liste des résultats s'affiche
- > Vous pouvez exporter cette liste dans un fichier csv ou l'envoyer par courriel
- Vous pouvez décider de lancer la consultation de la fiche d'une demande d'agrément ou de l'ouvrir pour la modifier.

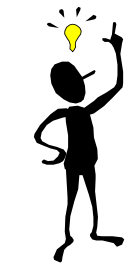

Pour les données géographiques (Subdivision, ARS, interrégion et département), la recherche porte sur les données du terrain de stage.

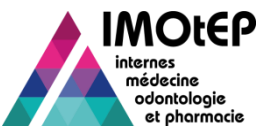

# 1.7 - Rechercher une demande d'agrément (2/2)

| IMOTEP                                                                 |                              | IMOLE<br>internes<br>médecine<br>odrakologie<br>et pharmack | Ges Ars<br>ARS de travai<br>s2-RHONE-ALPES<br>de Déconnexion | • •                 | 1                   |                              |                              |              |                   |                        |   |
|------------------------------------------------------------------------|------------------------------|-------------------------------------------------------------|--------------------------------------------------------------|---------------------|---------------------|------------------------------|------------------------------|--------------|-------------------|------------------------|---|
| ojets métiers • Gestion des agréments Préparation de l'offre de postes | Préparation des choix        | • Choix •                                                   | Gestion d'interna                                            | at 💌                |                     |                              |                              |              |                   |                        |   |
| Agréments Demandes d'a                                                 | agréments                    |                                                             |                                                              |                     |                     |                              |                              |              |                   |                        |   |
| Recherche d'une di Création de demandee d'agréments                    |                              |                                                             |                                                              |                     |                     |                              |                              |              |                   |                        |   |
| Numéro de demande - Préparation de la commission d'agrément -          |                              |                                                             |                                                              |                     |                     |                              |                              |              |                   |                        |   |
| :<br>Agrément antérieur : Saisie des avis et décisions                 | Type de terrain de stage     |                                                             |                                                              |                     |                     |                              |                              |              |                   |                        |   |
|                                                                        | Numéro du terrain de sta     | age                                                         |                                                              |                     |                     |                              |                              |              |                   |                        |   |
|                                                                        | :<br>Nom du terrain de stage |                                                             |                                                              |                     |                     |                              |                              |              |                   |                        |   |
| DES : 027 - PSYCHIATRIE                                                | Numéro établissement         |                                                             |                                                              |                     |                     |                              |                              |              |                   |                        |   |
| Option DES :                                                           | Nom de l'établissement :     | :                                                           |                                                              |                     |                     |                              |                              |              |                   |                        |   |
| Domaine :                                                              | Numéro entité juridique      | :                                                           |                                                              |                     |                     |                              |                              |              |                   |                        |   |
| Niveau Niveau Niveau 1 et                                              | Nom de l'entité juridique    |                                                             |                                                              |                     | •                   |                              |                              |              |                   |                        |   |
| 1 2 2                                                                  | Nom de l'entre jundique      |                                                             | _                                                            |                     |                     |                              | ( 2                          | )            |                   |                        |   |
| DESC:                                                                  | Interrégion :                |                                                             |                                                              |                     |                     |                              |                              |              |                   |                        |   |
| Premier semestre :                                                     | Subdivision :                | LY - LYON                                                   |                                                              |                     |                     | Ľ.                           | /                            |              |                   |                        |   |
| Dernier semestre :                                                     | Département :                |                                                             |                                                              |                     |                     |                              | <u> </u>                     |              |                   |                        |   |
|                                                                        | ARS -                        | Résultats                                                   |                                                              |                     |                     |                              |                              |              |                   |                        |   |
|                                                                        |                              | Liste des demandes                                          | s d'agrément                                                 |                     |                     |                              |                              |              |                   |                        |   |
| Statut demande d'agrément : En cours d'instruction                     |                              | Actions 💿 🗐 📆                                               | Afficher / Masqu                                             | er les colonne      | 25                  |                              |                              |              |                   |                        |   |
| Créer Rechercher Réinitialiser les critères Saisir des avis            | Valider et saisir la déc     |                                                             | Agrément<br>antérieur                                        | Premier<br>semestre | Dernier<br>semestre | Durée de<br>l'agrément<br>\$ | Formation<br>d'agrément<br>≎ | Niveau 🗘     | Type d'agrément ≎ | Statut \$              | * |
| Résultats                                                              |                              |                                                             | 1er agrément                                                 | Mai 2014            | Mai 2015            | 1 an                         | M - Médecine                 |              | DERMATOPATHOLOGIE | En cours d'instruction |   |
| Liste des demandes d'agrément                                          |                              |                                                             | 1er agrément                                                 | Mai 2014            | Mai 2019            | 5 ans                        | M - Médecine                 |              | SPECIALITES MED.  | En cours d'instruction |   |
| Actions 💽 🛐 🄀 Afficher / Masquer les colonnes                          |                              |                                                             | 1er egrément                                                 | Mai 2014            | Mai 2015            | 1.00                         | M - Médeoise                 | 1 - Niveau 4 | ANA-CYTO-PATHO    | En cours d'instruction |   |
|                                                                        |                              |                                                             | ra agrement                                                  | Mai 2014            | Mai 2010            | . an                         | in - medeone                 | - niveau I   | AGAINTONATIO      | En cours e mardedom    |   |
|                                                                        |                              |                                                             | 1er agrément                                                 | Mai 2014            | Mai 2015            | 1 an                         | M - Médecine                 |              | ANA-CYTO-PATHO    | En cours d'instruction |   |
|                                                                        |                              |                                                             | 1er agrément                                                 | Mai 2014            | Mai 2015            | 1 an                         | M - Médecine                 |              | ANA-CYTO-PATHO    | En cours d'instruction |   |
|                                                                        |                              |                                                             | 1er agrément                                                 | Mai 2014            | Mai 2015            | 1 an                         | M - Médecine                 |              | SANTE PUB.        | En cours d'instruction |   |
|                                                                        |                              |                                                             | 1er agrément                                                 | Mai 2014            | Mai 2019            | 5 ans                        | M - Médecine                 |              | MEDECINE GENERALE | En cours d'instruction |   |

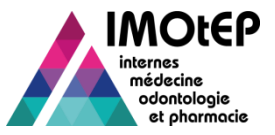

# 1.8 - Saisir les avis en masse (1/2)

- La saisie des avis en masse permet de gagner du temps lors d'une campagne d'agrément.
- Dans le menu 'Gestion des agréments' et le sous-menu 'Saisie des avis et décisions', ouvrir l'écran 'Saisie des avis'

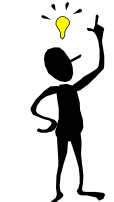

Il est également possible d'accéder à cet écran via la recherche de demandes d'agréments

- Effectuer une recherche des demandes d'agrément souhaitées
  - ✤ Vous pouvez affiner votre recherche en fonction des avis déjà renseignés
  - Seules s'affichent les demandes pour lesquelles la date de décision du DG ARS n'est pas renseignée
- Saisir ou modifier les avis (équipe de visite, représentant des internes, coordonnateur, commission)
  - Sous le tableau il est possible pour la demande sélectionnée de télécharger des pièces jointes et de choisir des motifs de refus (obligatoires en cas de refus)
- Saisir le nombre de postes et/ou l'indicateur de complétude du dossier
- Enregistrer
  - L'avis de la commission d'agrément est automatiquement reportée au niveau de la décision du DG ARS (modifiable) si la date de décision n'est pas renseignée

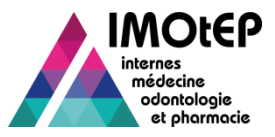

1

## 1.8 - Saisir les avis en masse (2/2)

| Liberd - Égalid - Fratemité<br>RÉPUBLIQUE FRANÇAISE<br>Ministère chargé de la Santé                                                                                                    | IMOtEP                                                                                                    | Ges Ars<br>ARS de travall<br>22- RHONE-N_PEI<br>et phormacie                                                                                                    |
|----------------------------------------------------------------------------------------------------|----------------------------------------------------------------------------------------------------|----------------------------------------------------------------------------------------------------|
| Objets métiers  Gestion des agrén Gonsultation de la c Consultation de la c Création de la c Création de la c Création de la c Création de la c Création de la c Création de la c Création de la c Création de la c Saisie des av Numéro du terrain de stage : Nom du terrain de stage : | gréments Préparation de l'offre de postes Prépa<br>le renouvellements<br>le la commission d'agrément +<br>le la commission d'agrément +<br>le décisions +<br>s2000002 Saisie des avis<br>52000002 Décision du DG ARS<br>Saisie du recours | ration des choix   Choix  Gestion d'internat  Résultats Liste des demandes d'agrément - Formation d'agrément P - Pharmacie                                                                                                    |
| ARS :<br>Subdivision :<br>Type de terrain de stage :<br>Statut :<br>Nombre de postes :<br>Date de demande :<br>Durée de l'agrément :<br>Date de semestre applicable :                                                                                                    | 82 - RHONE-ALPES                                                                                                    | Avis équipe de visite       Avis représentant des internes       Avis coordonnateur       N1         N1       Fav.       Défav.       N.R.         N2       N.R.       N2       N.R.         Fav.       Défav.       N.R.       N.R.         Pav.       Défav.       N.R.       Pav.       Défav.       N.R.         N2       Fav.       Défav.       N.R.       Pav.       Défav.       N.R.         Pav.       Défav.       N.R.       Fav.       Défav.       N.R.       N2         Fav.       Défav.       N.R.       Fav.       Défav.       N.R.       Fav.       Défav.       N.R.         Pav.       Défav.       N.R.       Fav.       Défav.       N.R.       Fav.       Défav.       N.R.         Pav.       Défav.       N.R.       Fav.       Défav.       N.R.       Fav.       Défav.       N.R.         Pav.       Défav.       N.R.       Fav.       Défav.       N.R.       Fav.       Défav.       N.R.       Fav.         Pav.       Défav.       N.R.       Fav.       Défav.       N.R.       Fav.       Défav.       N.R.       Fav.       Défav.       N.R.       T </th |
| l'ensemble<br>coup en ur<br>fonction 't<br>Les demar<br>verrouillée<br>et non mo                                                                                                    | e des avis d'un<br>tilisant la<br>cout cocher'<br>ndes d'agrément<br>es sont grisées<br>odifiables                                                                                                    | DA précédente       DA suivante         Motif de refus pour la demande d'agrément 820000270003         Avis<br>équipe<br>de<br>visite<br>N1       Pièce jointe :<br>Parcourir_<br>Aucun fichier sélectionné.<br>Ajouter         N1                                                                                                    |

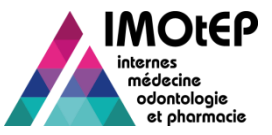

# 1.9 - Organiser la commission d'agrément (1/3)

- Dans le menu 'Gestion des agréments' ouvrir l'écran 'Organisation de la commission d'agrément'
- Sélectionner le type de formation d'agrément et le semestre concerné
- Cliquer sur « Créer » pour accéder à l'écran de création d'une commission d'agrément
- Compléter les champs obligatoires et Valider
- Compléter les tableaux des participants à l'aide des listes qui vous sont accessibles :
  - Liste des participants réglementaires : cocher/ décocher les participants concernés
  - Liste des participants occasionnels : saisir manuellement les participants
- Valider votre sélection

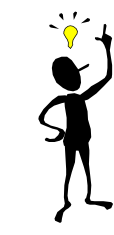

La configuration des participants réglementaires sera abordée dans le chapitre dédié à l'administration d'IMOtEP

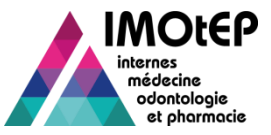

# 1.9 - Organiser la commission d'agrément (2/3)

| RÉPUBLIQUE FRANÇAISE<br>Ministère chargé de la Santé<br>Objets métiers -        | Gestion des agréments - Préparation de l'offre                                                                                 | e de postes 👻 Préparation des choix 👻 Ct                                         | noix                                                                                                    |                                                                                                    |                                                            |
|---------------------------------------------------------------------------------|----------------------------------------------------------------------------------------------------|----------------------------------------------------------------------------------|----------------------------------------------------------------------------------------------------|----------------------------------------------------------------------------------------------------|------------------------------------------------------------|
| Gestion des Agrém Recherche des Con Type de Commission : Formation d'Agrément : | Agréments  Sollicitation de renouvellements Création de demandes d'agréments Préparation de la commission d'agrément           | nisation de la commission d'agrément<br>Organisation de la commission d'agrément |                                                                                                    | 2                                                                                                    |                                                            |
| Administration                                                                  | Literre - Egalité - Praternité<br>RiPUBLIQUE FRANCASE<br>Moistère chargé de la Santé<br>Objets métiers - Gestion des agréments | IMOTEP                                                                           | ion des choix Choix<br>n d'agrément                                                                                                    | Gestion d'internat                                                                                                    |                                                            |
|                                                                                 | Administration Contact                                                                                                    | Oréer Rechercher Réints<br>Mentions légales Objets                               | Éguité - Fournation           Courpe FaceAcast           chargé de la Senti           a métiers              Gestion des agréments                 • Gestion des Agréments              • Préparation de la con             Création d'une Commission d'agrément            Data              • :             Libelé             • :             Semestre :             Formation d'Agrément              • : | Préparation de l'offre de postes      Préparation mmission d'agrément      Organisation de la commission d'a     31/03/2015     Test     Mai 2015     078 - Biologie médicale | des choix • Choix • Gestion d'inter<br>sgrément • Création |
|                                                                                 |                                                                                                    |                                                                                  | DES :<br>Interregion :                                                                                                    | 078 - BIOLOGIE MEDICALE                                                                                                    |                                                            |

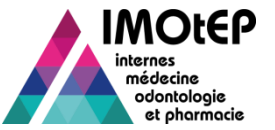

# 1.9 - Organiser la commission d'agrément (3/3)

| R • Gestion des Agréments • Préparation de | la commission d'agrément 🕨 Organisation de la co | ommission d'agrément 🕨 M | lodification     |                     |         |                                   |  |  |  |  |  |
|--------------------------------------------|--------------------------------------------------|--------------------------|------------------|---------------------|---------|-----------------------------------|--|--|--|--|--|
| Modification d'une Commission d'agré       | ment                                             |                          |                  |                     | _       |                                   |  |  |  |  |  |
| Date * :                                   | 31/03/2015                                       |                          |                  |                     |         |                                   |  |  |  |  |  |
| Libellé * :                                | Test                                             |                          |                  |                     |         |                                   |  |  |  |  |  |
| Semestre :                                 | Mai 2015                                         |                          |                  |                     |         | Champs dédié pour sélectionner    |  |  |  |  |  |
| Formation d'Agrément :                     | 078 - Biologie médicale                          |                          |                  |                     |         | les participants réglementaires à |  |  |  |  |  |
| -                                          |                                                  |                          |                  |                     |         |                                   |  |  |  |  |  |
| DES :                                      | 078 - BIOLOGIE MEDIC/                            |                          |                  |                     |         | la commission                     |  |  |  |  |  |
| Interregion :                              | 1 - RH-ALPES AUVERGNE                            |                          |                  |                     |         |                                   |  |  |  |  |  |
| Tableaux des participants                  |                                                  |                          |                  |                     |         |                                   |  |  |  |  |  |
|                                            |                                                  |                          |                  |                     |         |                                   |  |  |  |  |  |
| Liste des participants réglementai         | ires                                             |                          |                  |                     |         |                                   |  |  |  |  |  |
|                                            |                                                  |                          |                  |                     |         |                                   |  |  |  |  |  |
|                                            | Forefire A                                       |                          |                  | Participera<br>à la |         | Enregistrer les participants      |  |  |  |  |  |
|                                            | Foncion V                                        |                          | Mer V            | commission          |         |                                   |  |  |  |  |  |
| Docteur RUF RUF                            | RUF - Représentant directeur UFR                 |                          | RUF@test.fr      |                     |         | occasionneis. La saisie sera      |  |  |  |  |  |
| M. Docteur COO COO                         | RUF - Représentant directeur UFR                 | COO@test.fr              |                  |                     |         | affichée dans la liste des        |  |  |  |  |  |
| M. Docteur RCO RCO                         | RUF - Représentant directeur UFR                 | RCO@test.fr              |                  |                     |         |                                   |  |  |  |  |  |
| M. Docteur ARP ARP                         | RUF - Représentant directeur UFR                 |                          | ARP@test.fr      |                     |         | participants occasionnels         |  |  |  |  |  |
| M. Docteur RCC RCC                         | RUF - Représentant directeur UFR                 |                          | RCC@test.fr      |                     |         | accessible denuis les « Tableaux  |  |  |  |  |  |
| <                                          |                                                  |                          |                  | >                   |         |                                   |  |  |  |  |  |
|                                            | Sur 1 (Nombre de resul                           | tats : 5)                |                  |                     |         | des participants ».               |  |  |  |  |  |
|                                            |                                                  |                          |                  |                     |         |                                   |  |  |  |  |  |
| Liste des participants occasionne          | Identité 2                                       | Mái O                    |                  | Action              |         |                                   |  |  |  |  |  |
| Mme Professeur Duval Luc                   |                                                  |                          |                  |                     |         |                                   |  |  |  |  |  |
|                                            |                                                  | Ajouter un particip      | Dant occasionnel |                     |         |                                   |  |  |  |  |  |
|                                            | 🚺 👍 🚺 🗸 sur 1 (Nombre de résul                   | Civilité :               |                  | -                   |         |                                   |  |  |  |  |  |
|                                            |                                                  | Titre                    |                  |                     |         |                                   |  |  |  |  |  |
| I                                          |                                                  | nue.                     |                  |                     |         |                                   |  |  |  |  |  |
|                                            |                                                  | Nom * :                  |                  |                     |         |                                   |  |  |  |  |  |
|                                            |                                                  | Prénom :                 |                  |                     |         |                                   |  |  |  |  |  |
|                                            |                                                  | M41 -                    |                  |                     |         |                                   |  |  |  |  |  |
|                                            |                                                  | wel:                     |                  |                     |         |                                   |  |  |  |  |  |
|                                            |                                                  |                          |                  |                     |         |                                   |  |  |  |  |  |
|                                            |                                                  |                          |                  |                     |         |                                   |  |  |  |  |  |
|                                            |                                                  |                          |                  |                     | -       |                                   |  |  |  |  |  |
|                                            |                                                  |                          |                  |                     | Valider | Annuler                           |  |  |  |  |  |

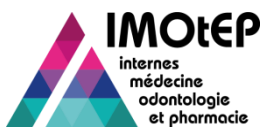

# 1.10 - Saisir et valider la décision du DG ARS (1/3)

- Dans le menu 'Gestion des agréments' et le sous-menu 'Saisie des avis et décisions', ouvrir l'écran 'Décision du DG ARS'
- Effectuer une recherche des demandes d'agrément souhaitées
  - Vous pouvez affiner votre recherche en fonction des avis déjà renseignés
  - Seules s'affichent les demandes pour lesquelles la date de décision du DG ARS n'est pas renseignée
- L'avis de la commission est rappelé pour information et est non modifiable
- Saisir ou modifier la décision du DG ARS
  - La décision, la durée de l'agrément et le 1<sup>er</sup> semestre sont obligatoires si la date de la décision est renseignée
  - Sous le tableau il est possible pour la demande sélectionnée de télécharger des pièces jointes et de choisir des motifs de refus
- Valider
  - En cas de décision favorable, l'agrément est créé

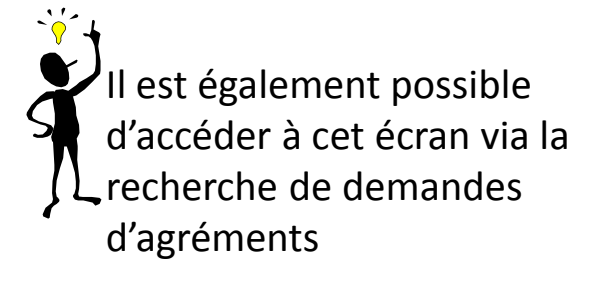

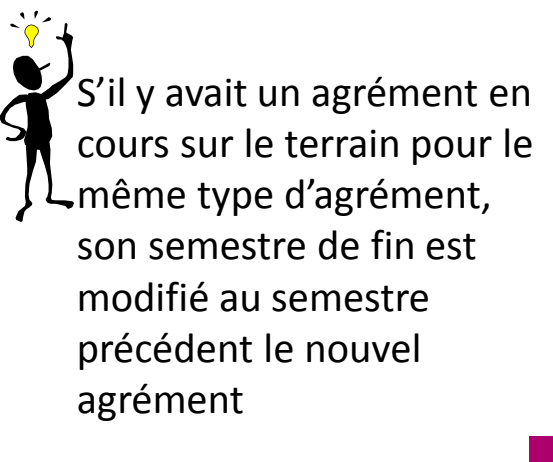

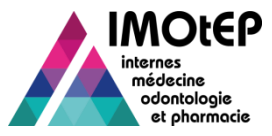

### 1.10 - Saisir et valider la décision du DG ARS (2/3)

| Egalité      Fraternité BLIQUE FRANÇAISE tère charqé de la Santé                                                                                                    |                                |                          | médecine<br>odontologie<br>et pharmacie | Déconnexion                                     |                                 |                       |
|----------------------------------------------------------------------------------------------------|--------------------------------|--------------------------|-----------------------------------------|-------------------------------------------------|---------------------------------|-----------------------|
| ets métiers 🔹 Gestion des a                                                                                                    | agréments Préparation de l'off | re de postes Préparation | des choix 👻 Choix 👻 Ges                 | stion d'internat                                | -                               |                       |
| Agréments                                                                                                    | •                              | ·                        |                                         |                                                 | 2                               |                       |
| Sollicitation of Sollicitation of Sollic | le renouvellements             |                          |                                         |                                                 | 2                               |                       |
| -Consultation de la Création de c                                                                                                    | demandes d'agréments 💦 🕨       |                          |                                         |                                                 |                                 |                       |
| La dernière modification                                                                                                    | de la commission d'agrément 🕨  | 8/01/2014.               |                                         |                                                 |                                 |                       |
| Origine de la demand Saisie des av                                                                                                    | vis et décisions               | Saisie des avis          | ♠ Gestion des auréments ► Sai           | isie des avis et décisions 🕨 Décision du DG ARS |                                 |                       |
| Numéro du terrain de stage :                                                                                                    | <u>52000002</u>                | Décision du DG ARS       | ••••••••••••••••••••••••••••••••••••••• |                                                 |                                 |                       |
| Nom du terrain de stage :                                                                                                    | test OA                        | Saisie du recours        | _ Saisle et validation de la deci       | sion du DG ARS                                  |                                 |                       |
| ARS :                                                                                                    | 82 - RHONE-ALPES               | -                        | -Recherche d'une demand                 | de d'agrément                                   |                                 |                       |
| Subdivision :                                                                                                    | SE - SAINT-ETIENNE             |                          |                                         |                                                 |                                 |                       |
| Type de terrain de stage :                                                                                                    | Hospitalier                    |                          | Agrément antérieur :                    | <b>•</b> 0                                      | Type de terrain de stage :      |                       |
| Statut :                                                                                                    | En cours d'instruction         |                          | Formation d'agrément * :                | P - Pharmacie                                   | Numéro du terrain de<br>stage : |                       |
| Nombre de postes :                                                                                                    |                                |                          | Discipline :                            |                                                 | Nom du terrain de stage :       |                       |
| Date de demande :                                                                                                    | 08/01/2014                     |                          | DES :                                   | 104 - PHARMACIE                                 | Numéro établissement :          |                       |
| Durée de l'agrément :                                                                                                    | 1 an 🔽                         |                          | Option DES :                            |                                                 | Nom de l'établissement :        |                       |
| Date de semestre applicable :                                                                                                    |                                |                          | option best.                            |                                                 | Nom de retablissement :         |                       |
|                                                                                                    |                                |                          | Domaine :                               |                                                 | Numéro entité juridique :       |                       |
|                                                                                                    |                                |                          | Niveau :                                | Niveau Niveau Niveaux 1 et                      | Nom de l'entité juridique :     |                       |
|                                                                                                    |                                |                          | DESC :                                  |                                                 | Interrégion :                   | 1 - RH-ALPES AUVERGNE |
|                                                                                                    |                                |                          | Premier semestre :                      |                                                 | Subdivision :                   |                       |
|                                                                                                    |                                |                          | Dernier semestre :                      | •                                               | Département :                   |                       |
|                                                                                                    |                                |                          | Durée de l'agrément :                   |                                                 | ARS :                           |                       |
|                                                                                                    |                                |                          | Statut demande<br>d'agrément :          | En cours d'instruction                          |                                 |                       |
|                                                                                                    |                                |                          | Décision du DG ARS :                    | Tous                                            | Avis commission<br>d'agrément : | Tous                  |

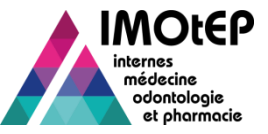

### 1.10 - Saisir et valider la décision du DG ARS (3/3)

| Type d'agrément 🗘          | Avis commission d'agrément | Durée 🗘 | Fav. Défav. N.R.<br>N2<br>Fav. Défav. N.R. | Durée 🗘 | Date de<br>décision du DG<br>ARS |  |  |
|----------------------------|----------------------------|---------|--------------------------------------------|---------|----------------------------------|--|--|
| CIE HOSP / PHARMA CLINIQUE | Fav. Défav. N.R.           | •       | 💿 Fav. 🛑 Défav. 🛑 N.R.                     | 5 ans 🔽 |                                  |  |  |
| CIE HOSP / PHARMA CLINIQUE | 🔵 Fav. 🔵 Défav. 🥥 N.R.     |         | 💽 Fav. 🔵 Défav. 🔵 N.R.                     | 5 ans 👻 |                                  |  |  |
| CIE HOSP / PHARMA CLINIQUE | Fav. Défav. 🖲 N.R.         | 1an 🗸   | 🛑 Fav. 🛑 Défav. 💿 N.R.                     | 1an 👻   |                                  |  |  |
| <                          |                            |         |                                            |         |                                  |  |  |

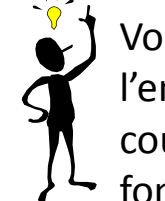

Vous pouvez saisir l'ensemble des avis d'un

- coup en utilisant la
- fonction 'tout cocher'

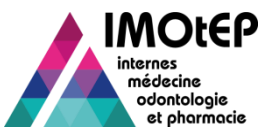

# 1.11 - Annuler un refus d'agrément (1/2)

- Cette fonctionnalité a pour but d'annuler la saisie de la décision de refus du DG ARS afin de permettre de modifier les avis et de saisir à nouveau la décision du DG ARS
  - Utile par exemple en cas d'erreur de saisie
- Rechercher une demande d'agrément via l'écran 'Recherche des demandes d'agrément'
- Cliquer sur le bouton d'annulation du refus d'agrément au bout de la ligne de la demande d'agrément concernée
  - Ce bouton ne s'affiche que si la demande d'agrément est au statut 'refusée' et qu'il n'y a pas un recours qui a confirmé le refus
- Après confirmation, la demande d'agrément passe au statut 'en cours d'instruction'
  - Les avis et la décision redeviennent modifiables

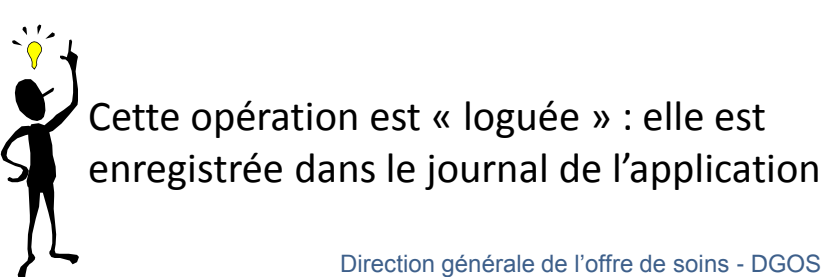

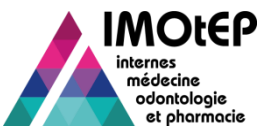

# 1.11 - Annuler un refus d'agrément (2/2)

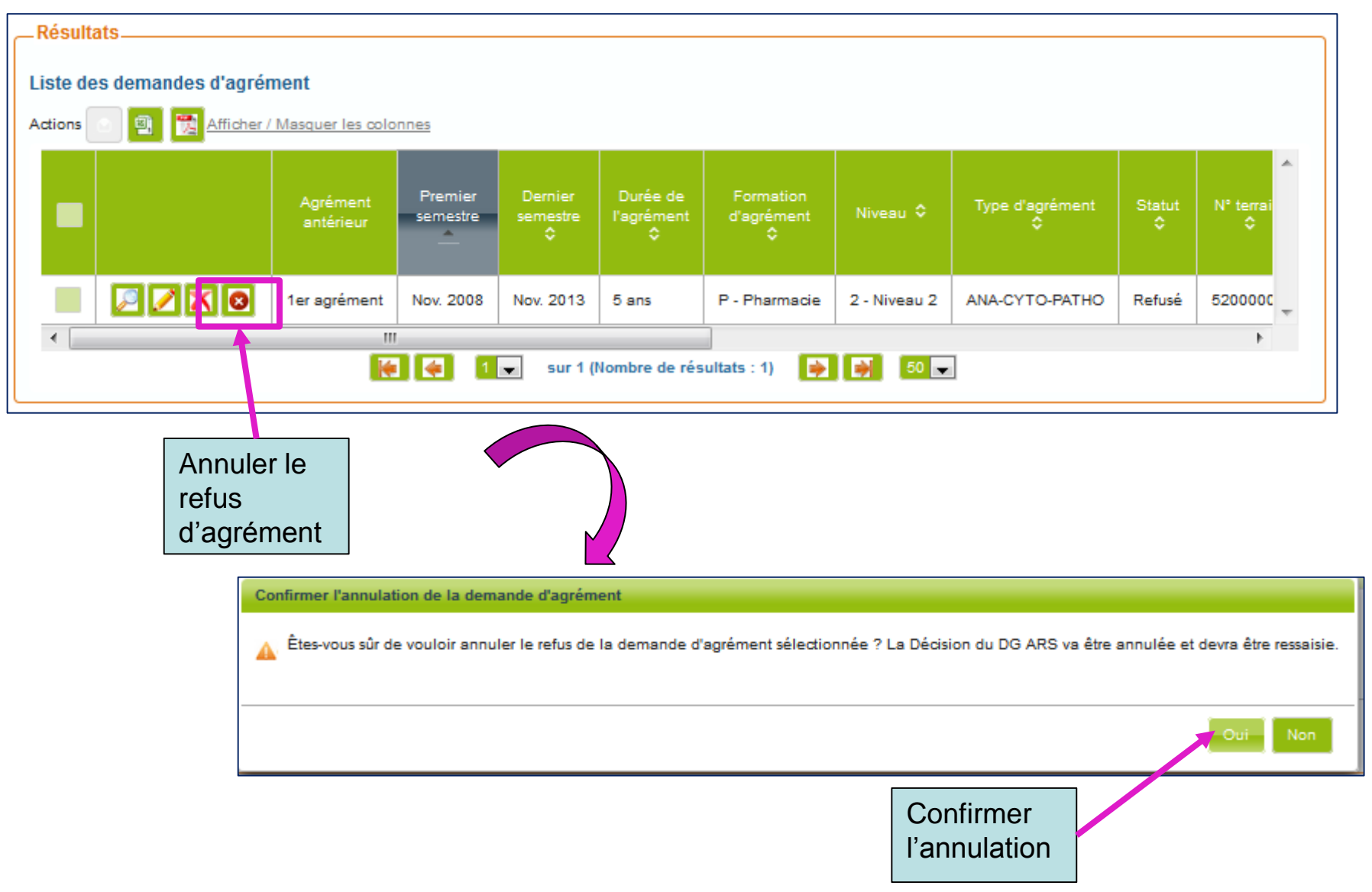

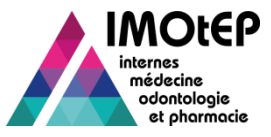

# 1.12 - Gérer un recours (1/2)

- En cas de recours, suite à un refus d'agrément, il est possible de saisir la décision du recours (recours gracieux ou contentieux).
- La saisie peut être faite :
  - De manière unitaire dans la fiche de la demande d'agrément
  - En masse dans l'écran 'gestion des recours' du sous-menu 'Saisie des avis et décisions'
- La méthode de saisie est la même que pour les avis et la décision du DG ARS
  - Saisir en premier le type de recours
  - Saisir ensuite les éléments de décision
  - Si la date de recours est saisie, la décision est obligatoire
- Si le recours est accepté, la demande d'agrément passe au statut 'accepté' et un agrément est créé avec les éléments du recours

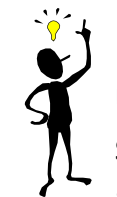

Dans le cas d'agréments gérés par niveau, si un agrément sur un des niveaux avait été créé initialement et que l'agrément sur l'autre niveau est accepté suite à un recours, le premier agrément est mis à jour (gestion unitaire uniquement)

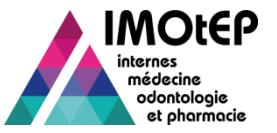

# 1.12 - Gérer un recours (2/2)

| erri - Égalité - Fraternité<br>PUBLIQUE FRANÇAISE<br>Inletere chargé de la Santé | 17                                                     | MOtEP                            |            | IMOLEP<br>internes<br>médecine<br>odontologie<br>et pharmocie | Ges Ar<br>ARS de tr<br>s2 - RHONE-A<br>Déconnes | s<br>avail<br>.FEI - ?<br>con        |         |                                |   |
|----------------------------------------------------------------------------------|--------------------------------------------------------|----------------------------------|------------|---------------------------------------------------------------|-------------------------------------------------|--------------------------------------|---------|--------------------------------|---|
| bjets métiers 👻 Gestion                                                          | des agréments Préparation de                           | l'offre de postes Préparation de | es choix 👻 | Choix 🗸 G                                                     | estion d'inte                                   | ernat 👻                              | /       |                                |   |
| Agréme<br>☆ ▶ Gestion des agrém<br>Sollicita                                     | nts<br>tion de renouvellements                         | purs                             | Résultats  | 5                                                             |                                                 |                                      |         |                                |   |
| _ Saisie du recours_ Création                                                    | n de demandes d'agréments                              | <u> </u>                         | Liste des  | demandes d'agrément - Form                                    | nation d'agrée                                  | ment M - Médecine                    |         |                                |   |
| Recherche d'ur Prépara<br>Saisie d<br>Agrément antérieur :                       | tion de la commission d'agréme<br>es avis et décisions | Ant > Saisie des avis            | Actions    | Décision du DG ARS                                            | Durée 🗘                                         | Décision du recours                  | Durée 🗘 | Date de décision<br>du recours | ^ |
| Formation d'agrément *<br>:                                                      | P - Pharmacie                                          | Saisie du recours                |            | 🔵 Fav. 💽 Defav. 🔵 N.R.                                        | 1 an 💌                                          | 🔿 Acc. 💿 Rej.                        | 1 an 💌  | 19/12/2014                     |   |
| Discipline :                                                                     |                                                        | Nom du terrain de                | in 👻       | Fav. Défav. N.R.                                              | 5 ans 👻                                         | Acc.     Rej.                        | 1 an 💌  | 28/05/2014                     |   |
| DES :                                                                            |                                                        | Numéro établisser                | in 👻       | Fav. Défav. N.R.                                              | 1 an 🗸                                          | 🛑 Acc. 🛑 Rej. 🛑 En cours 💿 N.R.      | 1 an 💌  |                                |   |
| Ontion DES -                                                                     |                                                        | Nom do l'établisse               | in 💌       | Fav. Défav. N.R.                                              | 1 an 🔽                                          | 🛑 Acc. 🛑 Rej. 🛑 En cours 💌 N.R.      |         |                                |   |
|                                                                                  |                                                        |                                  |            | Fav. Défav.  N.R.                                             | 1 an 🔽                                          | Acc. Rej.                            | 1 an 💌  | 23/07/2014                     |   |
|                                                                                  |                                                        |                                  |            | Fav. Défav.   N.R.                                            | 1 an 🗸                                          | 🔴 Acc. 🛑 Rej. 🛑 En cours 💿 N.R.      |         |                                |   |
|                                                                                  |                                                        |                                  | in 💌       | Fav. Défav. N.R.                                              | 1 an 💌                                          | 🔴 Acc. 🛑 Rej. 🛑 En cours 🖲 N.R.      | 1 an 💌  |                                |   |
|                                                                                  |                                                        |                                  |            | Fav. Défav. () N.R.                                           | 1 an 🔽                                          | 🔴 Acc. 🛑 Rej. 🛑 En cours 💿 N.R.      | 1 an 🔽  |                                |   |
|                                                                                  |                                                        |                                  |            | Fav. Défav. () N.R.                                           | 1 an 🗸                                          | 🔴 Acc. 🛑 Rej. 🛑 En cours 💿 N.R.      |         |                                |   |
|                                                                                  |                                                        |                                  | n 💌        | Fav. Defav. N.R.                                              | 1 an 🔽                                          | 🔴 Acc. 🧶 Rej. 🛑 En cours 🖲 N.R.      | 1 an 💌  |                                |   |
|                                                                                  |                                                        |                                  | ٢.         | 1                                                             |                                                 | 👽 sur 3 (Nombre de résultats : 26) 🚺 |         | v                              | > |
| Ý                                                                                | J Si l'avis est d                                      | éfavorable,                      | DA sulvant | 2                                                             |                                                 |                                      |         |                                |   |
| S                                                                                | la saisie d'ur                                         | n motif est                      | Motif de l | refus pour la demande d'agré                                  | ement 820012                                    | 570003                               |         |                                |   |
|                                                                                  | obligatoire                                            |                                  | Type du re | ecours :                                                      |                                                 |                                      |         |                                |   |
| sitive n° 32                                                                     |                                                        |                                  |            |                                                               |                                                 | Valider Annuler                      |         |                                |   |

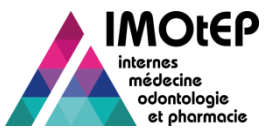

# 1.13 - Supprimer une demande d'agrément

- Il est possible de supprimer une demande d'agrément refusée, suite à la décision du DG ARS ou confirmée lors d'un recours.
- Rechercher une demande d'agrément via l'écran 'Recherche des demandes d'agrément'
- Cliquer sur le bouton de suppression au bout de la ligne de la demande d'agrément concernée
  - Ce bouton ne s'affiche que si la demande d'agrément est au statut 'refusée'
- > Après confirmation, la demande d'agrément est supprimée définitivement.

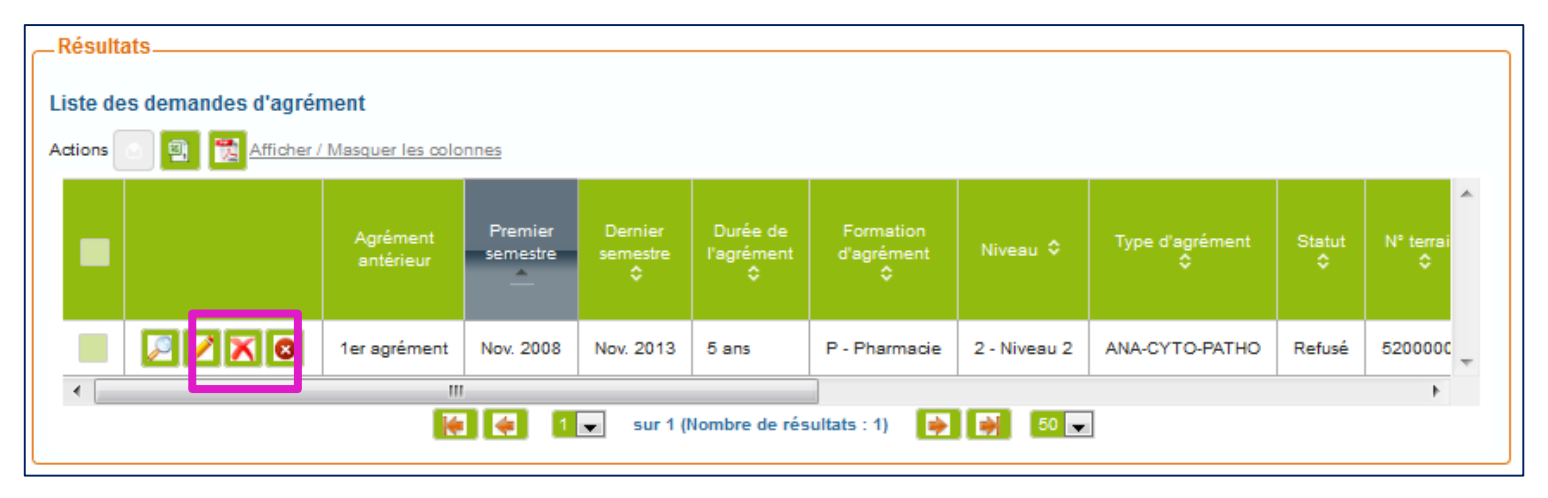